## AEM00901 Evaluation Board User Guide

## Description

The AEM00901 evaluation kit (EVK) is a printed circuit board (PCB) featuring all the required components to operate the AEM00901 integrated circuit (IC) in QFN28 package.

The AEM00901 evaluation board allows users to test the e-peas IC and analyze its performances in a laboratory-like setting or in product mock-ups.

It allows easy connections to an energy harvester (e.g. a single element PV cell) and a storage element. It also provides all the configuration access to set the device in any of the modes described in the datasheet. The control and status signals are available on standard pin headers or through an I<sup>2</sup>C bus communication, allowing users to override preconfigured board settings through host MCU and evaluate the IC performances.

The AEM00901 EVK is a plug and play, intuitive and efficient tool to optimize the AEM00901 configuration, allowing users to design a highly efficient subsystem for the desired target application. Component replacement and operating mode switching is convenient and easy.

More detailed information about AEM00901 features can be found in the datasheet.

## Appearance

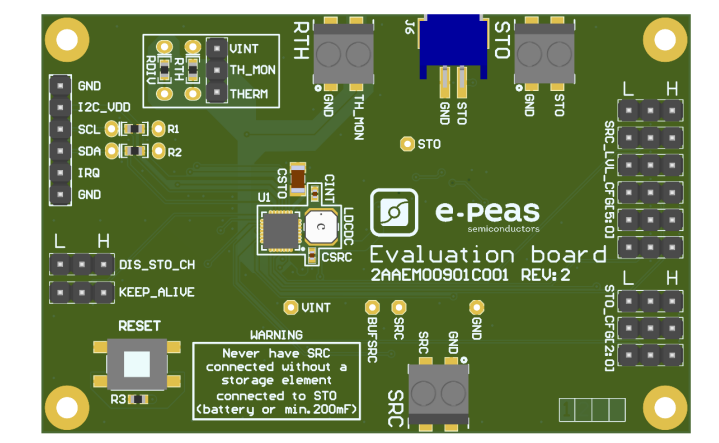

### Features

Two-way screw terminals

- Source of energy (DC).
- Energy storage element (battery).
- Thermistor used for thermal monitoring.
- 2-pin "Shrouded Header"
  - Alternative connector for the storage element.

#### 3-pin headers

- Constant source voltage (SRC\_LVL\_CFG) configuration.
- Energy storage element threshold configuration.
- Mode configuration.
- Thermal monitoring configuration.

## **Applications**

| Wearable Electronics | Keyboards               |
|----------------------|-------------------------|
| Remote Control Units | Electronic Shelf Labels |
| Smart Buildings      | Indoor Sensors          |

## **Evaluation Kit Information**

| Part Number          | Dimensions    |
|----------------------|---------------|
| 2AAEM00901C001 REV:2 | 76 mm x 50 mm |

## **Device Information**

| Part Number     | Package    | Body size |
|-----------------|------------|-----------|
| 10AEM00901C0000 | QFN 28-pin | 4x4mm     |

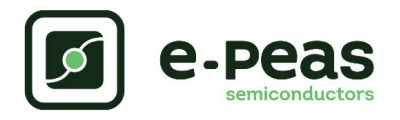

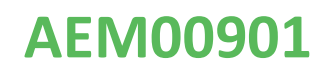

## **1.** Connections Diagram

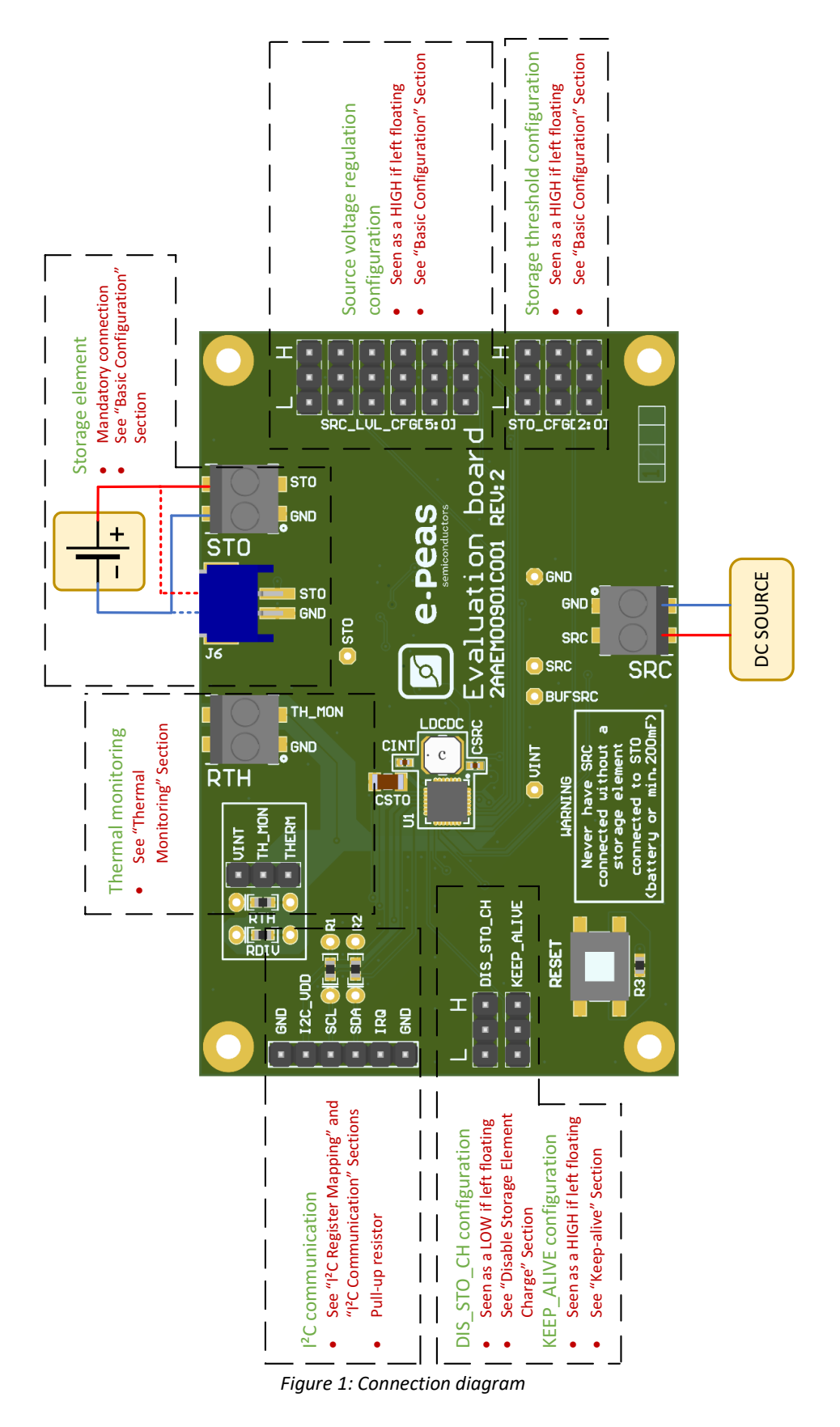

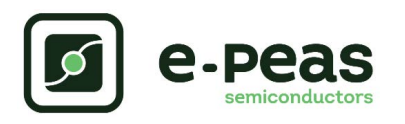

## 1.1. Signals Description

|                          |                                                                                                | CONNECTION                             |                                                   |  |  |  |
|--------------------------|------------------------------------------------------------------------------------------------|----------------------------------------|---------------------------------------------------|--|--|--|
| NAME                     | FONCTION                                                                                       | If used                                | If not used                                       |  |  |  |
| Power signals            |                                                                                                |                                        |                                                   |  |  |  |
| SRC                      | Connection to the harvested energy source.                                                     | Connect the source element.            | Can be left floating.                             |  |  |  |
| STO                      | Connection to the energy storage element.                                                      | Cannot be left floating, voltage mu    | st always be above 2.8 V.                         |  |  |  |
| I <sup>2</sup> C_VDD     | Connection to I <sup>2</sup> C voltage supply.                                                 | Connect to I <sup>2</sup> C supply.    | Connect to GND.                                   |  |  |  |
| VINT                     | AEM Internal voltage supply.                                                                   |                                        |                                                   |  |  |  |
| BUFSRC                   | AEM connection to a capacitor<br>buffering the boost converter<br>input (no connector on EVK). |                                        |                                                   |  |  |  |
| Configuration signa      | ls                                                                                             | ·                                      | ·                                                 |  |  |  |
| SRC_LVL_CFG[5:0]         | Used for the configuration of the source voltage level.                                        | Connect jumpers.                       | Read as high if left floating.                    |  |  |  |
| STO_CFG[2:0]             | Configuration of the threshold voltages for the energy storage element.                        | Connect jumpers.                       | Read as high if left floating.                    |  |  |  |
| TH_MON                   | Configuration of the thermal monitoring.                                                       | Connect a thermistor.                  | Connect to VINT.                                  |  |  |  |
| Control signals          |                                                                                                |                                        |                                                   |  |  |  |
| DIS_STO_CH               | Disabling pin for the storage charging.                                                        | Connect jumper<br>(see Section 2.5.1). | Read as low if left floating.                     |  |  |  |
| KEEP_ALIVE               | Enabling pin to supply internal<br>circuitry from the storage<br>element if no power on SRC.   | Connect jumper<br>(see Section 2.5.1). | Read as low if left floating.                     |  |  |  |
| I <sup>2</sup> C signals |                                                                                                |                                        |                                                   |  |  |  |
| SDA                      | Bidirectional data line.                                                                       |                                        | Connect I <sup>2</sup> C _VDD to GND (SDA         |  |  |  |
| SCL                      | Unidirectional serial clock.                                                                   | Connect to host I <sup>2</sup> C bus.  | and SCL will be pulled down by $R_1$ and $R_2$ ). |  |  |  |
| IRQ                      | Interrupt request.                                                                             | Connect to host GPIO.                  | Leave floating.                                   |  |  |  |

Table 1: Pin description

## 2. General Considerations

### 2.1. Safety Information

Always connect the elements in the following order:

- 1. Reset the board: push the "RESET" (SW2) switch during 5 seconds minimum.
- 2. Completely configure the PCB (jumpers/resistors):
  - Battery configuration.
  - Mode configuration.
  - Thermal monitoring configuration.
- 3. Connect I2C\_VDD:
  - To GND if I<sup>2</sup>C is not used (SDA and SCL will also be connected to GND through their pull up resistors).
  - To a power supply if  $I^2C$  is used (1.5 V to 2.2 V).
- 4. Connect the storage elements on STO with a voltage higher than 2.8 V.

5. Connect the source to the SRC connector (open circuit voltage lower than 2.0 V).

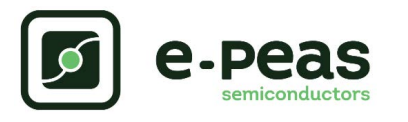

## 2.2. Basic Configurations

| Configuration pins |                  |   |   |   | Voltage<br>Level     |                       | Configuration pins |   |   |   |                      | Voltage<br>Level |   |        |
|--------------------|------------------|---|---|---|----------------------|-----------------------|--------------------|---|---|---|----------------------|------------------|---|--------|
|                    | SRC_LVL_CFG[5:0] |   |   |   | V <sub>SRC,REG</sub> | ,REG SRC_LVL_CFG[5:0] |                    |   |   |   | V <sub>SRC,REG</sub> |                  |   |        |
| L                  | L                | L | Н | Н | L                    | 0.12 V                |                    | н | L | L | L                    | L                | L | 0.72 V |
| L                  | L                | L | н | н | н                    | 0.13 V                |                    | н | L | L | L                    | L                | н | 0.75 V |
| L                  | L                | н | L | L | L                    | 0.15 V                |                    | н | L | L | L                    | н                | L | 0.78 V |
| L                  | L                | Н | L | L | н                    | 0.16 V                |                    | н | L | L | L                    | н                | н | 0.81 V |
| L                  | L                | н | L | н | L                    | 0.18 V                |                    | н | L | L | н                    | L                | L | 0.84 V |
| L                  | L                | Н | L | Н | н                    | 0.19 V                |                    | н | L | L | Н                    | L                | н | 0.87 V |
| L                  | L                | Н | н | L | L                    | 0.21 V                |                    | н | L | L | Н                    | н                | L | 0.90 V |
| L                  | L                | Н | н | L | н                    | 0.22 V                |                    | н | L | L | Н                    | н                | н | 0.93 V |
| L                  | L                | Н | н | Н | L                    | 0.24 V                |                    | н | L | Н | L                    | L                | L | 0.96 V |
| L                  | L                | Н | н | Н | н                    | 0.25 V                |                    | н | L | Н | L                    | L                | н | 0.99 V |
| L                  | Н                | L | L | L | L                    | 0.27 V                |                    | н | L | Н | L                    | н                | L | 1.02 V |
| L                  | Н                | L | L | L | н                    | 0.28 V                |                    | н | L | Н | L                    | н                | н | 1.05 V |
| L                  | Н                | L | L | Н | L                    | 0.30 V                |                    | н | L | Н | Н                    | L                | L | 1.08 V |
| L                  | Н                | L | L | Н | н                    | 0.33 V                |                    | н | L | Н | Н                    | L                | н | 1.11 V |
| L                  | Н                | L | н | L | L                    | 0.36 V                |                    | н | L | Н | Н                    | н                | L | 1.14 V |
| L                  | Н                | L | н | L | н                    | 0.39 V                |                    | н | L | Н | Н                    | н                | н | 1.17 V |
| L                  | Н                | L | н | Н | L                    | 0.42 V                |                    | н | Н | L | L                    | L                | L | 1.20 V |
| L                  | Н                | L | н | Н | н                    | 0.45 V                |                    | Н | Н | L | L                    | L                | н | 1.23 V |
| L                  | Н                | н | L | L | L                    | 0.48 V                |                    | н | Н | L | L                    | н                | L | 1.26 V |
| L                  | Н                | Н | L | L | Н                    | 0.51 V                |                    | Н | Н | L | L                    | Н                | Н | 1.29 V |
| L                  | Н                | Н | L | Н | L                    | 0.54 V                |                    | н | Н | L | Н                    | L                | L | 1.32 V |
| L                  | Н                | н | L | н | н                    | 0.57 V                |                    | н | н | L | н                    | L                | н | 1.35 V |
| L                  | н                | н | н | L | L                    | 0.60 V                |                    | н | н | L | н                    | н                | L | 1.38 V |
| L                  | Н                | н | н | L | н                    | 0.63 V                |                    | н | н | L | н                    | н                | н | 1.41 V |
| L                  | н                | н | н | н | L                    | 0.66 V                |                    | н | н | Н | L                    | L                | L | 1.44 V |
| L                  | Н                | Н | Н | Н | Н                    | 0.69 V                |                    | Н | Н | Н | L                    | L                | Н | 1.47 V |

Table 2: Configuration of SRC\_LVL\_CFG[5:0]

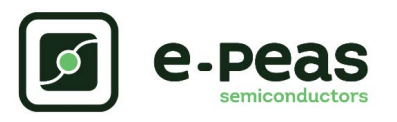

| Α | Ε | N | Λ   | 0 | 0 | 9 | 0 | 1 |
|---|---|---|-----|---|---|---|---|---|
|   |   |   | / 🗆 | U | V |   | V | 4 |

| Configuration | Availability 1             | Through Pins       | Storage Elem<br>Volt | ent Threshold<br>tage |
|---------------|----------------------------|--------------------|----------------------|-----------------------|
| STO_CFG[2:0]  | I <sup>2</sup> C Interface | Configuration pins | V <sub>OVCH</sub>    | V <sub>OVDIS</sub>    |
| LLL           | yes                        | yes                | 4.50 V               | 3.30 V                |
| LLH           | yes                        | yes                | 4.00 V               | 2.80 V                |
| LHL           | yes                        | yes                | 3.63 V               | 2.80 V                |
| LHH           | yes                        | yes                | 3.90 V               | 2.80 V                |
| HLL           | yes                        | yes                | 3.90 V               | 3.50 V                |
| HLH           | yes                        | yes                | 3.90 V               | 3.01 V                |
| HHL           | yes                        | yes                | 4.35 V               | 3.01 V                |
| ННН           | yes                        | yes                | 4.12 V               | 3.01 V                |

Table 3: Usage of STO\_CFG[2:0]

## 2.3. I<sup>2</sup>C Register Map

| Address | Name     | Bit             | Field Name | Access | RESET        | Description                                   |  |  |
|---------|----------|-----------------|------------|--------|--------------|-----------------------------------------------|--|--|
| 0,00    |          | [3:0] MINOR R - |            | -      | Chip ID      |                                               |  |  |
| 000     | VERSION  | [7:4]           | MAJOR      | R -    |              |                                               |  |  |
| 0x01    | SRCREGU  | [6:0]           | VALUE      | R/W    | 0x77 (1.47V) | Source voltage regulation                     |  |  |
| 0x02    | VOVDIS   | [5:0]           | THRESH     | R/W    | 0x2D (3.05V) | Overdischarge level of the storage element    |  |  |
| 0x03    | VOVCH    | [5:0]           | THRESH     | R/W    | 0x33 (4.1V)  | Overcharge level of the storage element       |  |  |
| 0x04    | TEMPCOLD | [7:0]           | THRESH     | R/W    | 0x8F (0°C)   | Cold temperature level                        |  |  |
| 0x05    | ТЕМРНОТ  | [7:0]           | THRESH     | R/W    | 0x2F (45°C)  | Hot temperature level                         |  |  |
|         |          | [0:0]           | KEEPALEN   | R/W    | 0x01         | Keepalive enable                              |  |  |
| 0.00    |          | [1:1]           | HPEN       | R/W    | 0x01         | Reserved                                      |  |  |
| 0x06    | PVVK     | [2:2]           | TMONEN     | R/W    | 0x01         | Temperature monitoring enable                 |  |  |
|         |          | [3:3]           | STOCHDIS   | R/W    | 0x00         | Battery charging disable                      |  |  |
| 0x07    | SLEEP    | [0:0]           | EN         | R/W    | 0x01         | Sleep mode enable                             |  |  |
| 0x08    | STOMON   | [2:0]           | RATE       | R/W    | 0x00         | ADC rate                                      |  |  |
|         |          | [0:0]           | EN         | R/W    | 0x00         | APM enable                                    |  |  |
| 0x09    | APM      | [1:1]           | MODE       | R/W    | 0x00         | APM mode                                      |  |  |
|         |          | [3:2]           | WINDOW     | R/W    | 0x00         | APM computation window                        |  |  |
|         | IRQEN    | [0:0]           | I2CRDY     | R/W    | 0x01         | IRQ serial interface ready enable             |  |  |
|         |          | [1:1]           | VOVDIS     | R/W    | 0x00         | IRQ STO OVDIS enable                          |  |  |
| 004     |          | [2:2]           | VOVCH      | R/W    | 0x00         | IRQ STO OVCH enable                           |  |  |
| UXUA    |          | [3:3]           | SLPTHRESH  | R/W    | 0x00         | IRQ SRC LOW enable                            |  |  |
|         |          | [4:4]           | TEMP       | R/W    | 0x00         | IRQ temperature enable                        |  |  |
|         |          | [5:5]           | APMDONE    | R/W    | 0x00         | IRQ APM done enable                           |  |  |
| 0.00    | CTRL     | [0:0]           | UPDATE     | R/W    | 0x00         | Load I <sup>2</sup> C registers configuration |  |  |
| UXUB    |          | [2:2]           | SYNCBUSY   | R      | 0x00         | Synchronization busy flag                     |  |  |
|         | IRQFLG   | [0:0]           | I2CRDY     | R      | 0x00         | IRQ serial interface ready flag               |  |  |
|         |          | [1:1]           | VOVDIS     | R      | 0x00         | IRQ STO OVDIS flag                            |  |  |
| 0.000   |          | [2:2]           | VOVCH      | R      | 0x00         | IRQ STO OVCH flag                             |  |  |
| UXUC    |          | [3:3]           | SLPTHRESH  | R      | 0x00         | IRQ SRC LOW flag                              |  |  |
|         |          | [4:4]           | TEMP       | R      | 0x00         | IRQ temperature flag                          |  |  |
|         |          | [5:5]           | APMDONE    | R      | 0x00         | IRQ APM done flag                             |  |  |
|         |          | [1:1]           | VOVDIS     | R      | 0x00         | Status STO OVDIS                              |  |  |
|         |          | [2:2]           | VOVCH      | R      | 0x00         | Status STO OVCH                               |  |  |
| 0x0D    | STATUS   | [3:3]           | SLPTHRESH  | R      | 0x00         | Status SRC LOW                                |  |  |
|         |          | [4:4]           | TEMP       | R      | 0x00         | Status temperature                            |  |  |
|         |          | [6:6]           | CHARGE     | R      | 0x00         | Status STO Charge                             |  |  |
| 0x0E    | APM0     | [7:0]           | DATA       | R      | 0x00         | APM data 0                                    |  |  |
| 0x0F    | APM1     | [7:0]           | DATA       | R      | 0x00         | APM data 1                                    |  |  |
| 0x10    | APM2     | [7:0]           | DATA       | R      | 0x00         | APM data 2                                    |  |  |
| 0x11    | TEMP     | [7:0]           | DATA       | R      | 0x00         | Temperature data                              |  |  |
| 0x12    | STO      | [7:0]           | DATA       | R      | 0x00         | Storage element voltage                       |  |  |
| 0x13    | SRC      | [7:0]           | DATA       | R      | 0x00         | SRC ADC value                                 |  |  |

Table 4: Register summary

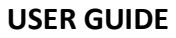

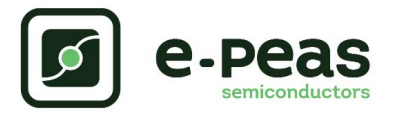

### 2.4. I<sup>2</sup>C Communication

The device address on the I<sup>2</sup>C bus is 0x41. All information about the I<sup>2</sup>C communication is available in the AEM00901 datasheet, "System configuration" Section.

 $I2C\_VDD$  must be connected to an external power supply which voltage is within the 1.5 V to 2.2 V range. On the Evaluation Board, 1 k $\Omega$  pull-up on SDA and SCL (R1 and R2) to I2C\_VDD are provided.

In case one or more configurations are set by  $I^2C$  communication, none of the configuration pins (GPIOs) will be taken into account anymore. Thus, applying the default values to any registers that have not been explicitly configured by  $I^2C$ .

### 2.5. Advanced Configurations

A complete description of the system constraints and configurations is available in Section "System configuration" of the AEM00901 datasheet.

### 2.5.1. Mode Configuration

#### DIS\_STO\_CH

Enabling/disabling battery charging can be done by setting a jumper on the corresponding 3-pin header.

- Use a jumper to connect the DIS\_STO\_CH to H to disable the charge of the storage element.
- Use a jumper to connect the DIS\_STO\_CH to L to enable the charge of the storage element.

#### KEEP\_ALIVE

The KEEP\_ALIVE feature allows to supply the internal circuitry from the storage element when no power is available on the source terminal.

- Use a jumper to connect the KEEP\_ALIVE to H to enable the feature.
- Use a jumper to connect the KEEP\_ALIVE to L to disable the feature.

#### 2.5.2. Thermal Monitoring

The thermal monitoring feature protects the battery by disabling the battery charging when ambient temperature is outside a specified range. The higher and lower thresholds are configurable using the I<sup>2</sup>C communication (see datasheet).

- Place a jumper between TH\_MON and VINT to disable the feature.
- Place a jumper between TH\_MON and THERM to enable the feature.

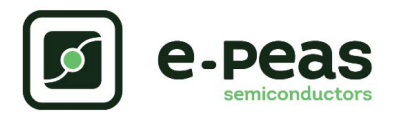

## **3. Functional Tests**

This section presents a few simple tests that allow users to understand the functional behavior of the AEM00901. To avoid damaging the board, follow the procedure found in Section 2.1 "Safety Information". If a test has to be restarted, make sure to properly reset the system to obtain reproducible results.

The measurements use the following equipment:

- Two Source Measurement Units (SMU, fourquadrant power supply).
- One 2-channel oscilloscope.

The following functional tests were made using the following setup:

- EVK jumpers configuration:
  - SRC LVL CFG[5:0] = LHHLHL (0.54 V).
  - **STO\_CFG[2:0]** = HHH (3.01 V 4.12 V).
  - DIS\_STO\_CH = L.
  - KEEP\_ALIVE = H.
  - Place the jumper to connect TH\_MON with VINT.
- Place a jumper to connect I<sup>2</sup>C\_VDD and GND if the I<sup>2</sup>C communication is not used.

Users can adapt the setup to match the use case system as long as the input limitations are respected, as well as the minimum storage voltage and cold-start constraints (see "Introduction" Section of AEM00901 datasheet).

### 3.1. Start-up

The following example allows users to observe the start-up behavior of the AEM00901.

#### Setup

- Place oscilloscope probes on VINT and STO.
- Referring to Figure 1, follow steps 1 to 5 explained in Section 2.1 "Safety Information".
- STO: SMU set as a 3.0 V voltage source with 1 mA current compliance.
- SRC: SMU set as a 1 mA or 100 μA current source with 0.8 V voltage compliance.

#### **Observations and measurements**

- VINT: voltage rises to 2.2 V.
- STO: observe the current absorbed by the SMU as power is transferred from SRC to STO.

### 3.2. Shutdown

This test allows users to observe the behavior of the AEM00901 when the system is running out of energy. This test is to be done when the AEM00901 has already started, as at the end of the test described in Section 3.1.

#### Setup

- Disable the KEEP\_ALIVE feature (KEEP\_ALIVE = L).
- Place the oscilloscope probe on VINT.
- Referring to Figure 1, follow steps 1 to 5 explained in Section 2.1 "Safety Information". Configure the board in the desired state and start the system (see Section 3.1).
- Disconnect the SMU from SRC.

#### **Observations and measurements**

- VINT: voltage falls to GND.
- STO: no leakage from STO (probe impedance considered).

### 3.3. Cold Start

The following test allows users to observe the minimum voltage required to coldstart the AEM00901. To prevent current leakage caused by the probe impedance, users should avoid probing any unnecessary node. Make sure to properly reset the board to observe the cold-start behavior.

#### Setup

- Place oscilloscope probe on SRC.
- Referring Figure 1, follow steps 1 to 5 explained in Section 2.1.
- SRC: SMU set as 20 μA current source with 0.3 V voltage compliance.
- STO: SMU as 3.0 V voltage source with 100  $\mu A$  current compliance.

#### **Observations and measurements**

- SRC voltage clamped at the cold-start voltage during the cold-start phase and then regulated at the selected when cold start is over. The duration of the cold-start phase decreases as the input power increases. Select the input power accordingly to be able to observe the cold-start phase.
- STO: SMU starts absorbing current sourced by the STO pin once the cold-start phase is completed.

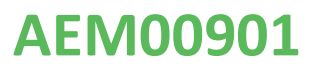

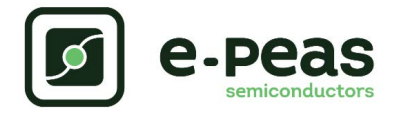

### 3.4. Thermal Monitoring

The following test allows users to observe the thermal monitoring functionality.

#### Setup

- Place a 10 k $\Omega$  NTC thermistor with  $\beta$  = 3380 on R<sub>th</sub>.
- Place a 22 k $\Omega$  pull-up resistor on R<sub>DIV</sub>.
- Place the jumper to connect TH\_MON with THERM.
- Place the probes on the nodes to be observed.
- Referring to Figure 1, follow steps 1 to 5 as explained in Section 2.1 "Safety Information". Configure the board in the desired state and start the system (see Section 3.1).

#### **Observations and measurements**

- If the temperature is lower than 0°C, the charge of the storage element is disabled.
- If the temperature is higher than 45°C, the charge of the storage element is disabled.
- If the temperature is between 0°C and 45°C, the charge of the storage element is enabled.

### 3.5. Keep-alive

The KEEP\_ALIVE feature sets the behavior of the AEM00901 when no power is available on SRC.

#### Setup

- Place the oscilloscope probe on VINT.
- Referring to Figure 1, follow steps 1 to 5 explained in Section 2.1 "Safety Information". Configure the board in the desired state and start the system (see Section 3.1).
- Enable the KEEP\_ALIVE feature (connect KEEP\_ALIVE to H).
- Disconnect the SMU from the SRC pin.

#### **Observations and measurements**

 VINT: the internal circuitry is supplied by the storage element (V<sub>VINT</sub> does not drop).

### 3.6. Disable Storage Element Charge

The  $\ensuremath{\mathsf{DIS\_STO\_CH}}$  feature allows to disable the storage element charge.

#### Setup

- Use a to connect DIS\_STO\_CH to H to disable the charge of the storage element.
- STO: SMU set as a 3.0 V voltage source with 1 mA current compliance.
- Referring to Figure 1, follow steps 1 to 5 explained in Section 2.1 "Safety Information". Configure the board in the desired state and start the system (see Section 3.1).

#### **Observations and measurements**

- STO: observe that no current is absorbed by the SMU on STO when power is applied on SRC.

### 3.7. I<sup>2</sup>C Communication

This test allows users to change a configuration through the  $\ensuremath{I^2C}$  communication.

#### Setup

- Place the oscilloscope probe on SRC.
- Referring to Figure 1, follow steps 1 to 5 explained in Section 2.1 "Safety Information". Configure the board in the desired state and start the system (see Section 3.1).
- Connect I<sup>2</sup>C \_VDD to the I<sup>2</sup>C supply (between 1.8 V and 2.2 V).
- Write '0010 0011' (0x23) on the register (0x01)
- Write '1' to the CTRL register (0x0B) to load the I<sup>2</sup>C register configuration (at startup the AEM00901 load its configurations from the pins settings).

#### **Observations and measurements**

- SRC: observe that the voltage regulation switches to 0.285 V, when the register value is loaded.

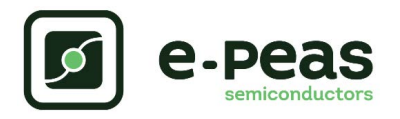

### **3.8. Efficiency**

This test allows users to reproduce the efficiency graphs of the boost converter (see "DCDC Conversion Efficiency" Section in the AEM00901 datasheet).

#### Setup

- Referring to Figure 1, follow steps 1 to 5 explained in Section 2.1 "Safety Information". Configure the board in the desired state and start the system (see Section 3.1).
- STO: connect SMU configured as a 4.7 V voltage source with a 100 mA current compliance.
- SRC: connect SMU configured as a source current with a voltage compliance of 1.0 V to ensure the AEM00901 coldstarts.

#### Manipulations

- STO: set the SMU to the desired voltage, between  $V_{\rm OVDIS}$  and  $V_{\rm OVCH}.$  Make sure the SMU integration time is as long as possible.

- SRC: sweep the source level voltage by either changing the SRC\_LVL\_CFG[5:0] pins connections (jumpers) or by writing the SRCREGU register by I<sup>2</sup>C communication.

#### **Observations and measurements**

- For each data point of the SRC voltage sweep, note the SRC SMU voltage and current, as well as the STO SMU voltage and current. Repeat the measurement for each data point a copious number of times to ensure capturing current peaks.
- The efficiency η in percent is computed by applying the following formula:

$$\eta = 100 \cdot \frac{V_{STO} \cdot I_{STO}}{V_{SRC} \cdot I_{SRC}}$$

NOTE: to ensure optimal efficiency, make sure a minimal decoupling capacitance of 22  $\mu$ F is present on the STO pin.

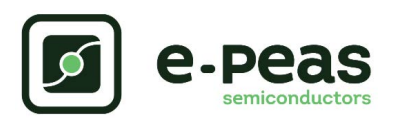

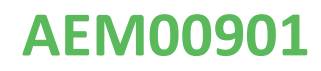

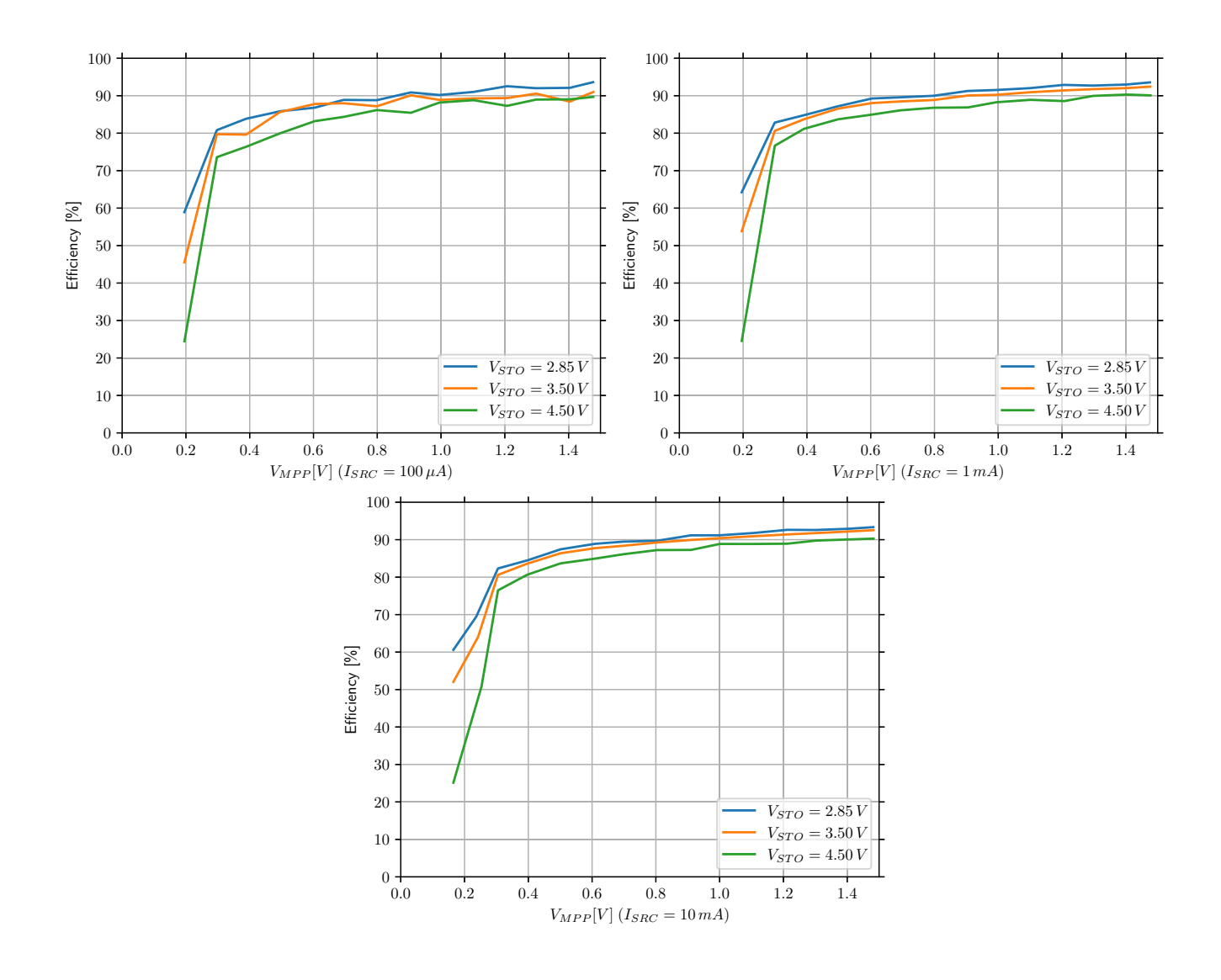

Figure 2: AEM00901 efficiency (LDCDC: Coilcraft LPS4018-333MRB)

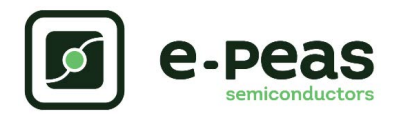

## 4. Schematics

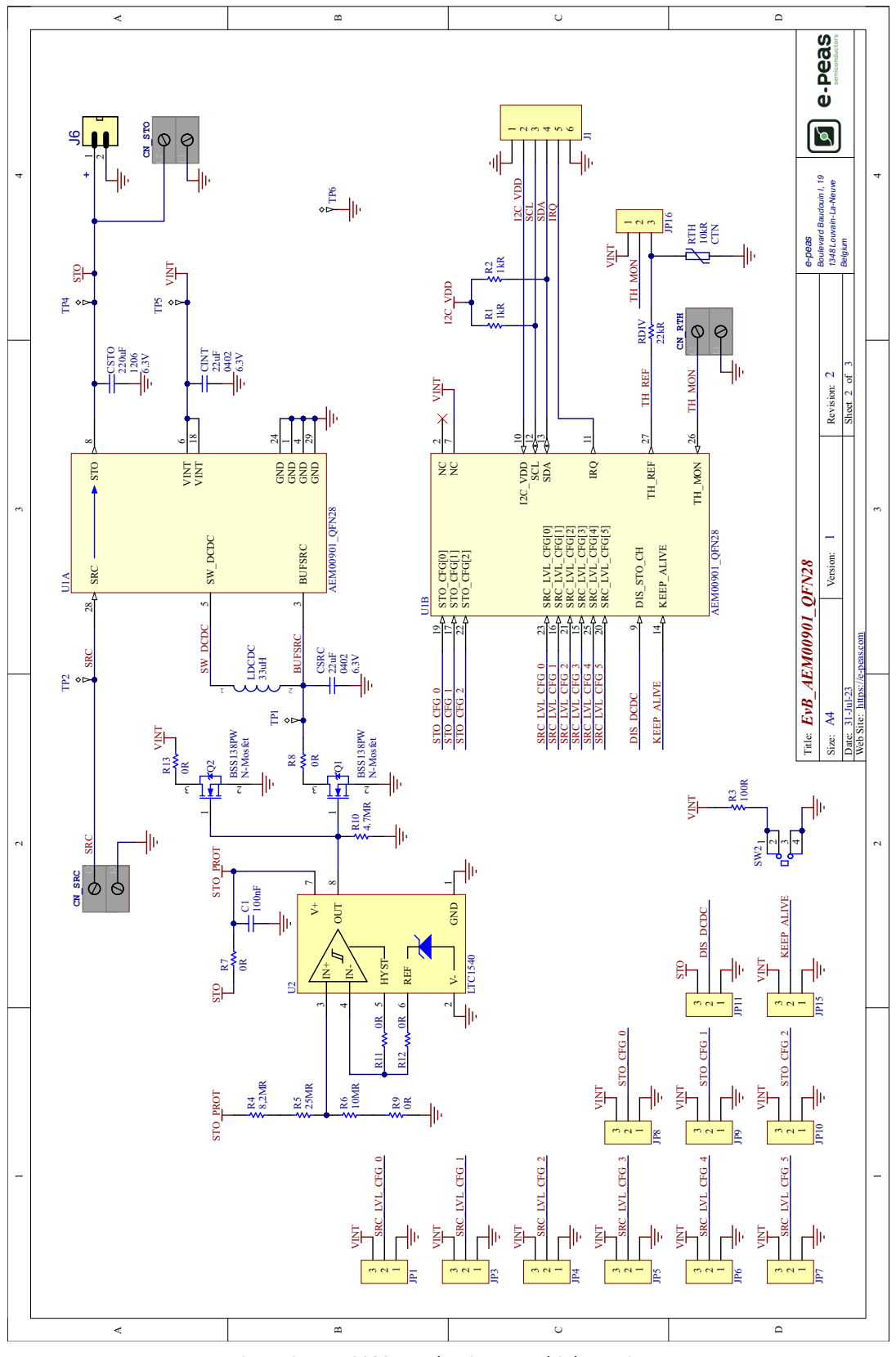

Figure 3: AEM00901 Evaluation Board Schematic

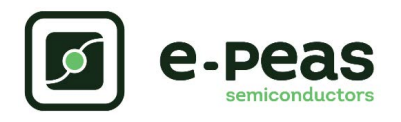

# 5. Revision History

| EVK<br>Version | User<br>Guide<br>Revision | Date            | Description                                    |
|----------------|---------------------------|-----------------|------------------------------------------------|
| Up to 1.1      | 1.0                       | February, 2022  | Creation of the document.                      |
| 1.2            | 1.0                       | September, 2023 | Fixed some inconsistencies and updated images. |

Table 5: Revision History

# **X-ON Electronics**

Largest Supplier of Electrical and Electronic Components

Click to view similar products for Power Management IC Development Tools category:

Click to view products by e-peas manufacturer:

Other Similar products are found below :

EVB-EP5348UI BQ25010EVM ISL80019AEVAL1Z ISLUSBI2CKIT1Z ISL8002AEVAL1Z ISL91108IIA-EVZ MAX8556EVKIT MAX15005AEVKIT+ ISL28022EVKIT1Z STEVAL-ISA008V1 DRI0043 KITPF8100FRDMEVM EVB-EN6337QA SAMPLEBOXILD8150TOBO1 MAX18066EVKIT# AP62300WU-EVM KITA2GTC387MOTORCTRTOBO1 AEK-MOT-TK200G1 EVLONE65W STEVAL-ILH006V1 STEVAL-IPE008V2 STEVAL-IPP001V2 STEVAL-ISA013V1 STEVAL-ISA067V1 STEVAL-ISQ002V1 TPS2306EVM-001 TPS2330EVM-185 TPS40001EVM-001 SECO-HVDCDC1362-15W-GEVB BTS7030-2EPA LT8638SJV#WPBF LTC3308AIV#WTRPBF TLT807B0EPV BTS71033-6ESA EV13N91A EASYPIC V8 OVER USB-C EV55W64A CLICKER 4 FOR STM32F4 EASYMX PRO V7A FOR STM32 CLICKER 4 FOR PIC18F Si8285\_86v2-KIT PAC52700EVK1 NCP-NCV51752D2PAK3LGEVB ISL81807EVAL1Z AP33772S-EVB EVALM7HVIGBTPFCINV4TOBO1 903-0300-000 902-0173-000 903-0301-000 ROA1286023/1